# TANITA EU: TANITA PRO software

How to import customer and measurement data into the TANITA PRO software from GMON database that is installed on a different computer / laptop

## 1. How to export the GMON data from the database to a file you can use for import

On the computer / laptop with TANITA PRO software, find and copy this whole folder:

C:\Program Files (x86)\SportMed\mobee360\Plugins\Tanita\GMONDataImporter

| 📜 > Deze pc > Windows (C:) > Program Files (x86) > SportMed > mobee360 > Plugins > Tanita |          |                  |                |             |
|-------------------------------------------------------------------------------------------|----------|------------------|----------------|-------------|
|                                                                                           |          | Naam             | Gewijzigd op   | Туре        |
| jang<br>ad                                                                                |          | 📕 Config         | 15/08/22 13:29 | Bestandsmap |
|                                                                                           | <i>.</i> | FTDI Driver      | 26/04/23 15:59 | Bestandsmap |
| ds                                                                                        | Я        | GMONDataImporter | 26/04/23 15:59 | Bestandsmap |
| nten                                                                                      | *        | Images           | 26/04/23 15:59 | Bestandsmap |

Copy, and paste the whole folder on an USB stick.

Now put the USB stick in your old laptop with GMON software installed on it. Start the file GMONDataImporter.exe ( GMONDataImporter ) and the program window opens.

Choose "Work with data from GMON":

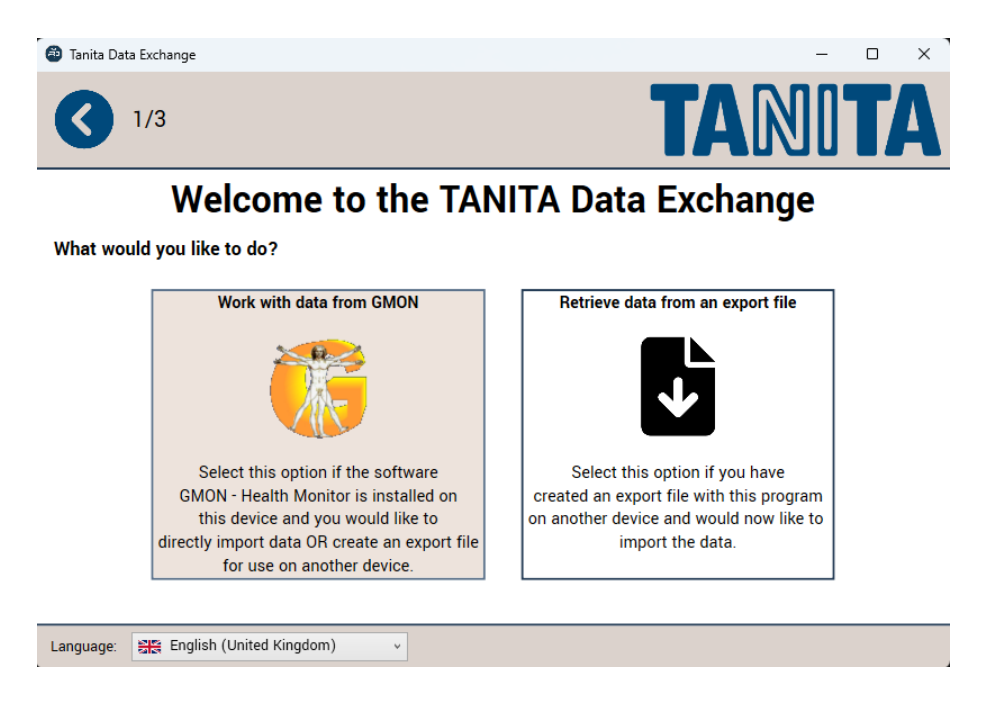

### Choose "Into an export file":

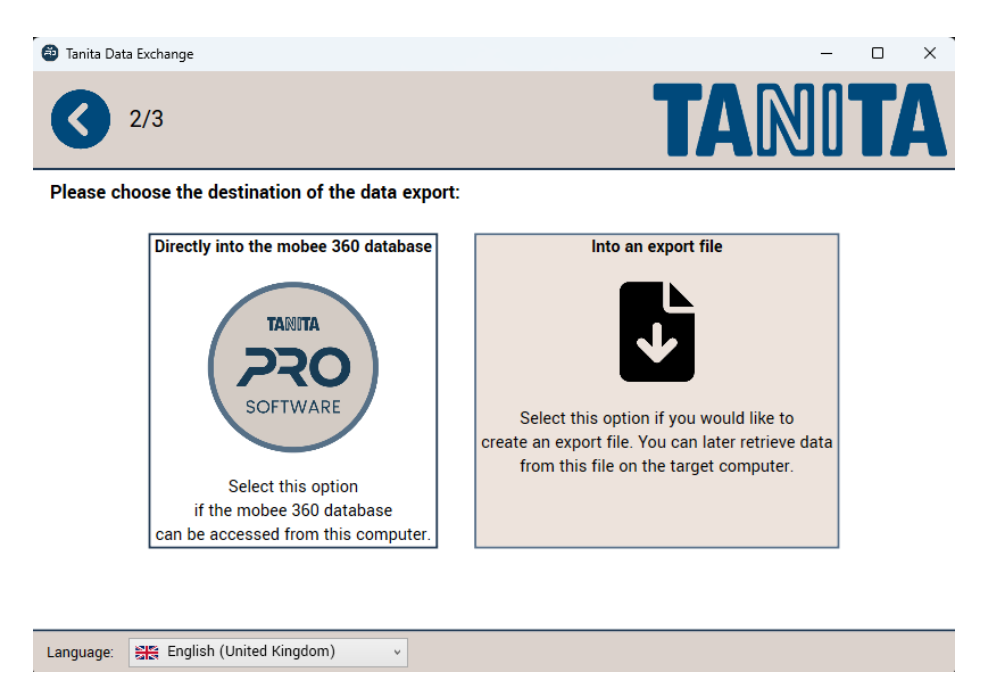

Select a location to save the file (like the USB stick) and click "Export data":

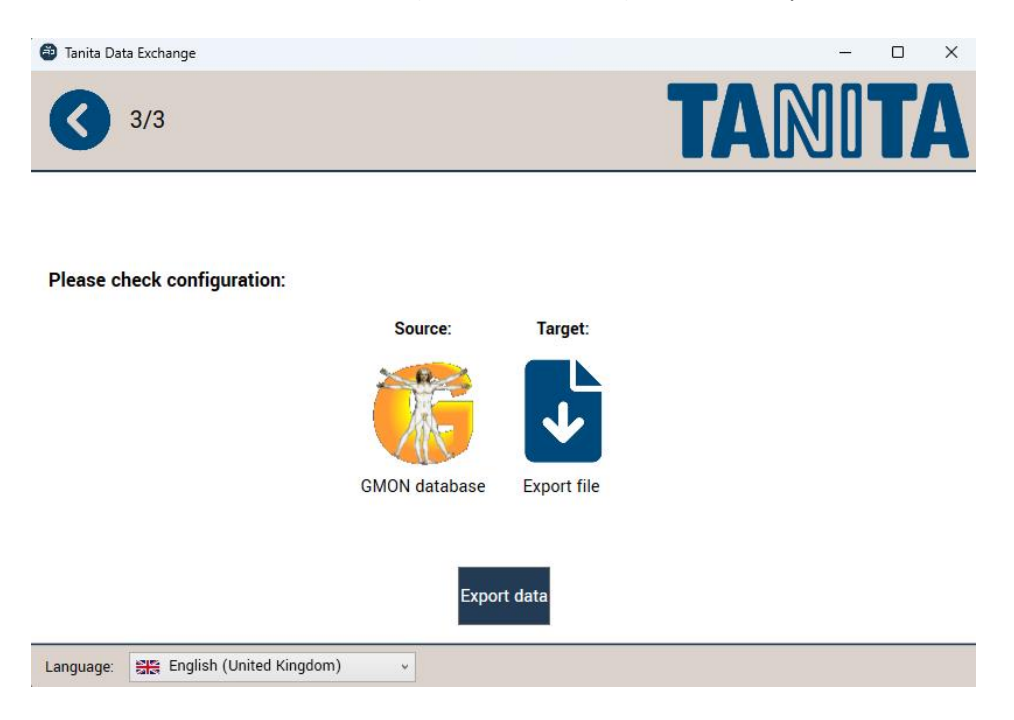

Put the USB stick in the new laptop and copy the file GMON\_Export.xml that was just created from the computer/laptop with GMON on it to the computer with TANITA PRO on it.

#### 2. Import the database export from GMON into the TANITA PRO software

Start the TANITA Data Exchange program again (from the USB stick). Choose "Retrieve data from an export file":

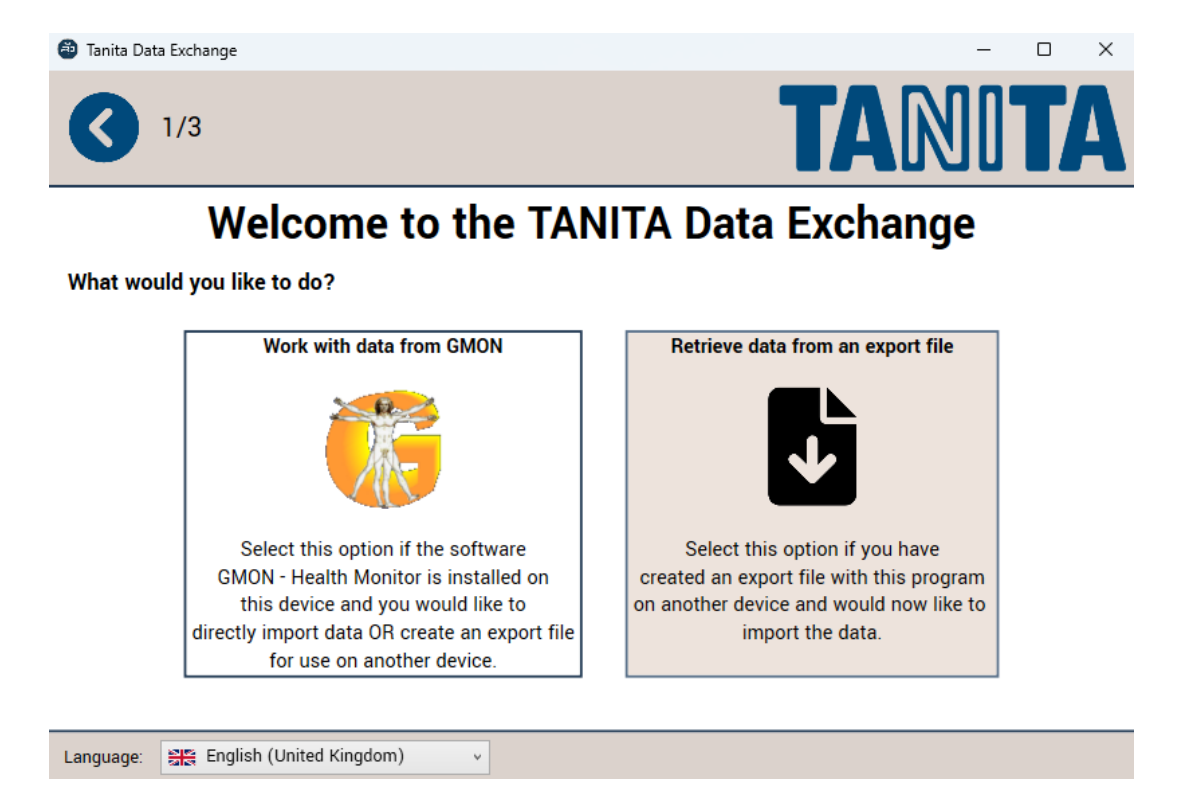

Browse to the file GMON\_Export.xml and select it. Then choose "Directly into the mobee360 database":

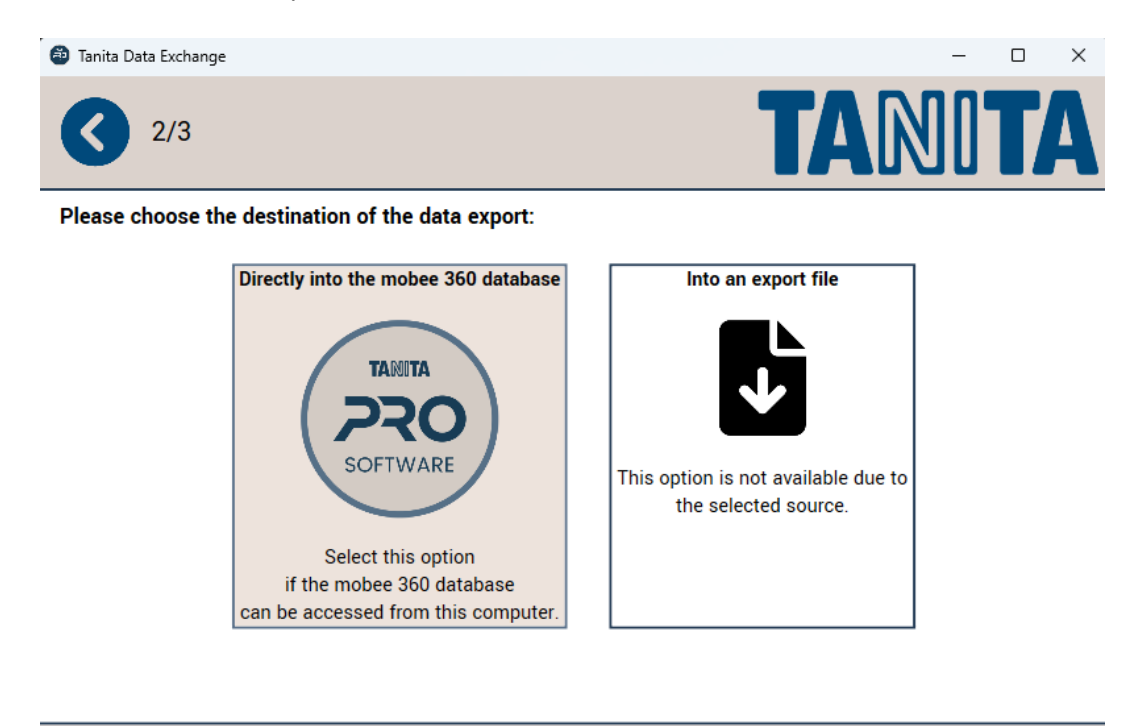

v

## Choose "Import data":

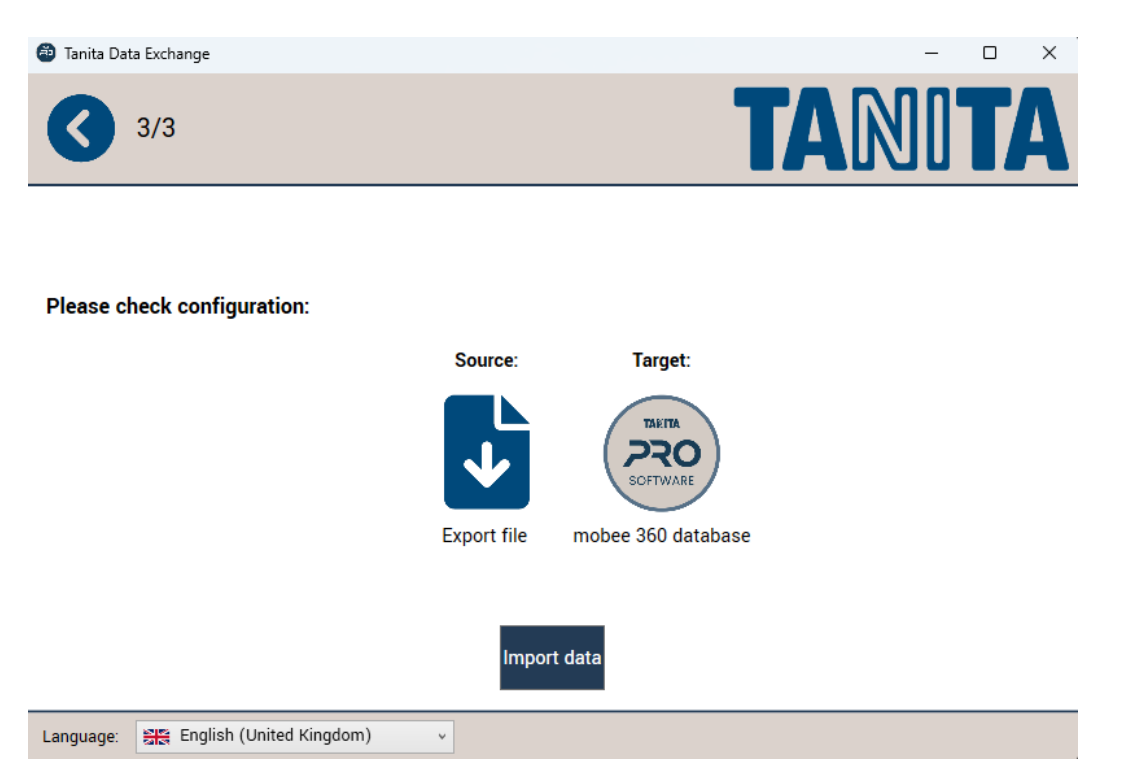

Now the customer data and measurement data should be imported into the TANITA PRO software, and you can continue using that.